## OBSŁUGA SYSTEMU USOSWEB

INSTRUKCJA DLA STUDENTÓW

Opracowała: Marta Jankowska

CENTRUM INFORMATYCZNE UAM

Data dokumentu: 15 marca 2023 r.

## UZUPEŁNIANIE KONTA BANKOWEGO ORAZ URZĘDU SKARBOWEGO

Uzupełnienie konta bankowego jest konieczne do otrzymania stypendium lub zapomogi studenckiej, natomiast wypełnienie urzędu skarbowego jest konieczne do wystawienia PIT-u.

1. Przejdź do zakładki *Dla wszystkich,* a następnie po lewej stronie sekcji *Moje dane* wybierz *konto bankowe i urząd skarbowy*.

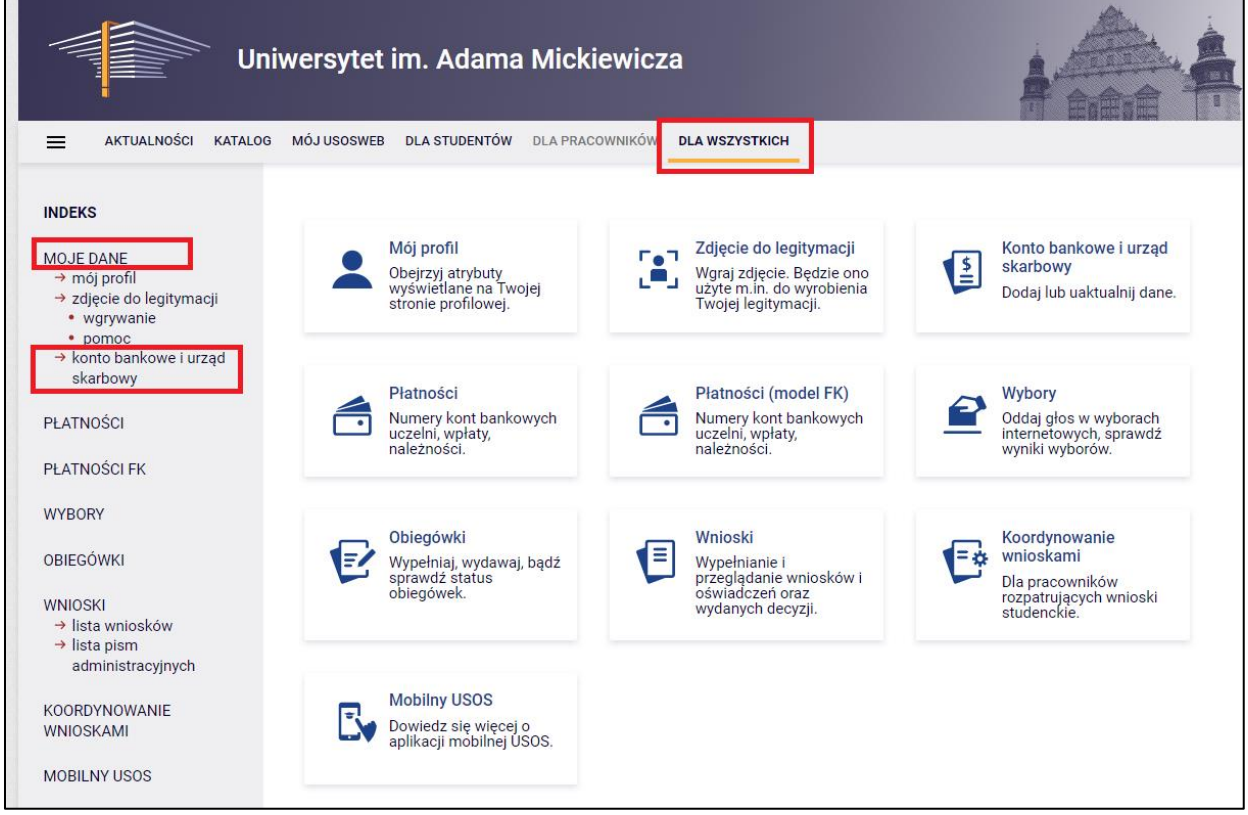

Rysunek 1: Moduł Dla wszystkich.

 Formularz uprawnia zarówno do dodania jak i zmiany istniejącego konta bankowego.
 W pola *numer* oraz *nazwa banku* należy wpisać dane, a następnie kliknąć przycisk *Dodaj konto*.

| 🗮 AKTUALNOŚCI KATALO                                                                                                    | G MÓJ USOSWEB DLA STUDENTÓW DLA PRACOWNIKÓW DLA WSZYSTKICH                                                                                                    |
|----------------------------------------------------------------------------------------------------|----------------------------------------------------------------------------------------------------|
|                                                                                                    | Konto w banku krajowym w walucie PLN                                                                                                    |
| <ul> <li>→ mój profil</li> <li>→ zdjęcie do legitymacji</li> <li>• wgrywanie</li> <li>• pomoc</li> <li>→ konto bankowe i urzad</li> </ul> | <ul> <li>Na tej stronie możesz sprawdzić i ewentualnie dopisać lub skorygować numer Twojego<br/>konta bankowego, na które uczelnia będzie wpłacać pieniądze (np. stypendia).</li> <li>Nie podałeś jeszcze numeru konta bankowego.</li> </ul> |
| skarbowy<br>PŁATNOŚCI                                                                                                    | Zestaw dostępnych działań związanych z kontem bankowym (dodawanie, usuwanie i/lub<br>modyfikacja) zależy od administratora serwisu.                                                                                                    |
| PŁATNOŚCI FK                                                                                                    | <ul><li>Dostępne operacje dla konta bankowego:</li><li>dodanie konta bankowego</li></ul>                                                                                                    |
| WYBORY                                                                                                    | zmiana konta bankowego                                                                                                    |
| OBIEGÓWKI                                                                                                    | Podaj parwo i pumor Twojogo konta bankowogo                                                                                                    |
| WNIOSKI<br>→ lista wniosków<br>→ lista pism<br>administracyjnych                                                                          | Nazwa konta:<br>Kowalski                                                                                                    |
| KOORDYNOWANIE<br>WNIOSKAMI                                                                                                    | [26 cyfr)                                                                                                    |
| MOBILNY USOS                                                                                                    | PLN Nazwa banku: Carubii Dadai konta                                                                                                    |
|                                                                                                    |                                                                                                    |

Rysunek 2: Wypełnianie numeru konta bankowego.

 Jeśli masz aktywny wyjazd w ramach programu ERASMUS, możesz uzupełnić swoje konto bankowe w innej walucie niż PLN, przechodząc do modułu
 Dla studentów -> Wymiana studencka -> Wyjazdy -> konta bankowe.

**Uwaga!** Jeśli chcesz uzupełnić konto w innej walucie niż PLN, a nie masz aktywnego wyjazdu Erasmus, zgłoś się do odpowiedniego Biura Obsługi Studentów, ponieważ nie jest to obecnie możliwe po stronie formularza w USOSweb.

 Poniżej w tym samym formularzu widnieje okno do uzupełnienia właściwego urzędu skarbowego. Urząd Skarbowy (US) wybierz z listy, która wyświetli się po kliknięciu przycisku Wybierz. Wybór US potwierdź za pomocą linku wybierz.

| MOBILNY USOS | PLN<br>Nazwa banku:                                                                                                    |
|--------------|----------------------------------------------------------------------------------------------------|
|              | Anuluj Dodaj konto<br>Urząd skarbowy                                                                                                    |
|              | W tym miejscu możesz wskazać urząd skarbowy do celów podatkowych. Ta informacja może być potrzebna uczelni do wystawienia formularzy PIT np. w przypadku zwolnienia z opłat za usługi edukacyjne. |
|              | (wybierz)<br>Wybierz                                                                                                    |

Rysunek 1: Uzupełnianie urzędu skarbowego.

| W tym miejscu możesz wskazać u<br>może być potrzebna uczelni do wy<br>opłat za usługi edukacyjne.                                                                                                    | rząd skarbowy d<br>rstawienia formu                  | o celów podatkowych. Ta informacja<br>larzy PIT np. w przypadku zwolnienia z                                                                                                    |                                                                                                    |
|----------------------------------------------------------------------------------------------------|------------------------------------------------------|----------------------------------------------------------------------------------------------------|----------------------------------------------------------------------------------------------------|
| (wybierz)<br>Anuluj                                                                                                    |                                                      |                                                                                                    |                                                                                                    |
| Wyszukaj                                                                                                    | Kod                                                  | Adres                                                                                                    | erszy na stroni                                                                                                    |
| Drugi Urząd Skarbowy Białystok                                                                                                    | 2004                                                 | 15-502 Białystok, ul. Plażowa 17                                                                                                    | wybierz                                                                                                    |
|                                                                                                    | 2404                                                 | 43-300 Bielsko-Biała, ul. Generała Maczka 73                                                                                                    | wybierz                                                                                                    |
| Drugi Urząd Skarbowy Bielsko-Biała                                                                                                    |                                                      |                                                                                                    |                                                                                                    |
| Drugi Urząd Skarbowy Bielsko-Biała<br>Drugi Urząd Skarbowy Bydgoszcz                                                                                                    | 0405                                                 | 85-822 Bydgoszcz, ul. Wojska Polskiego 20B                                                                                                    | wybierz -                                                                                                    |
| Drugi Urząd Skarbowy Bielsko-Biała<br>Drugi Urząd Skarbowy Bydgoszcz<br>Drugi Urząd Skarbowy Częstochowa                                                                                                    | 0405<br>2410                                         | 85-822 Bydgoszcz, ul. Wojska Polskiego 20B<br>42-200 Częstochowa, ul. Tkacka 3                                                                                                    | wybierz -                                                                                                    |
| Drugi Urząd Skarbowy Bielsko-Biała<br>Drugi Urząd Skarbowy Bydgoszcz<br>Drugi Urząd Skarbowy Częstochowa<br>Drugi Urząd Skarbowy Gdańsk                                                                                                    | 0405<br>2410<br>2206                                 | 85-822 Bydgoszcz, ul. Wojska Polskiego 20B<br>42-200 Częstochowa, ul. Tkacka 3<br>80-391 Gdańsk, ul. Kołobrzeska 43                                                                                                    | wybierz –<br>wybierz –<br>wybierz –                                                                                                   |
| Drugi Urząd Skarbowy Bielsko-Blała<br>Drugi Urząd Skarbowy Bydgoszcz<br>Drugi Urząd Skarbowy Częstochowa<br>Drugi Urząd Skarbowy Gdańsk<br>Drugi Urząd Skarbowy Gdynia                                                                                                 | 0405<br>2410<br>2206<br>2209                         | 85-822 Bydgoszcz, ul. Wojska Polskiego 20B         42-200 Częstochowa, ul. Tkacka 3         80-391 Gdańsk, ul. Kołobrzeska 43         81-061 Gdynia, ul. Hutnicza 25                                                                                                    | wybierz                                                                                                    |
| Drugi Urząd Skarbowy Bielsko-Blała<br>Drugi Urząd Skarbowy Bydgoszcz<br>Drugi Urząd Skarbowy Częstochowa<br>Drugi Urząd Skarbowy Gdańsk<br>Drugi Urząd Skarbowy Gdynia<br>Drugi Urząd Skarbowy Gliwice                                                                 | 0405<br>2410<br>2206<br>2209<br>2413                 | <ul> <li>85-822 Bydgoszcz, ul. Wojska Polskiego 20B</li> <li>42-200 Częstochowa, ul. Tkacka 3</li> <li>80-391 Gdańsk, ul. Kołobrzeska 43</li> <li>81-061 Gdynia, ul. Hutnicza 25</li> <li>44-100 Gliwice, ul. Młodego Hutnika 2</li> </ul>                                                                                          | wybierz                                                                                                    |
| Drugi Urząd Skarbowy Bielsko-Biała<br>Drugi Urząd Skarbowy Bydgoszcz<br>Drugi Urząd Skarbowy Częstochowa<br>Drugi Urząd Skarbowy Gdańsk<br>Drugi Urząd Skarbowy Gdynia<br>Drugi Urząd Skarbowy Gliwice<br>Drugi Urząd Skarbowy Kalisz                                  | 0405<br>2410<br>2206<br>2209<br>2413<br>3008         | <ul> <li>85-822 Bydgoszcz, ul. Wojska Polskiego 20B</li> <li>42-200 Częstochowa, ul. Tkacka 3</li> <li>80-391 Gdańsk, ul. Kołobrzeska 43</li> <li>81-061 Gdynia, ul. Hutnicza 25</li> <li>44-100 Gliwice, ul. Młodego Hutnika 2</li> <li>62-800 Kalisz, ul. Fabryczna 1a</li> </ul>                                                 | wybierz       wybierz       wybierz       wybierz       wybierz       wybierz       wybierz       wybierz       wybierz               |
| Drugi Urząd Skarbowy Bielsko-Biała<br>Drugi Urząd Skarbowy Bydgoszcz<br>Drugi Urząd Skarbowy Częstochowa<br>Drugi Urząd Skarbowy Gdańsk<br>Drugi Urząd Skarbowy Gdynia<br>Drugi Urząd Skarbowy Gliwice<br>Drugi Urząd Skarbowy Kalisz<br>Drugi Urząd Skarbowy Katowice | 0405<br>2410<br>2206<br>2209<br>2413<br>3008<br>2417 | <ul> <li>85-822 Bydgoszcz, ul. Wojska Polskiego 20B</li> <li>42-200 Częstochowa, ul. Tkacka 3</li> <li>80-391 Gdańsk, ul. Kołobrzeska 43</li> <li>81-061 Gdynia, ul. Hutnicza 25</li> <li>44-100 Gliwice, ul. Młodego Hutnika 2</li> <li>62-800 Kalisz, ul. Fabryczna 1a</li> <li>40-282 Katowice, ul. Paderewskiego 32B</li> </ul> | wybierz       wybierz       wybierz       wybierz       wybierz       wybierz       wybierz       wybierz       wybierz       wybierz |

Rysunek 2: Wybór urzędu skarbowego z listy.

**Uwaga!** Jeśli na prezentowanej przez system liście nie ma Twojego US, zgłoś się z tą sprawą do Biura Obsługi Studentów.